# Procedimentos para limpeza de cache dos navegadores de internet (browsers)

## Google Chrome:

- Acessar no menu:
  - Configurações
  - Privacidade e Segurança
  - Limpar dados de navegação
  - o Selecionar a opção "Imagens e arquivos armazenados em cache"
  - Clicar em "Limpar dados"

# Mozilla Firefox:

- Acessar no menu:
  - o Opções
  - Privacidade e Segurança
  - o Em "Cookies e dados de sites" clicar em "Limpar dados"
  - o Manter ativa a opção "Conteúdo armazenado em cache"
  - Clicar em "Limpar"

# Microsoft Internet Explorer:

- Acessar no menu Ferramentas:
  - Opções da Internet
  - Selecionar a aba "Geral"
  - Na seção "Histórico de navegação", clicar em "Excluir"
  - Deixar ativa a opção "Arquivos de Internet Temporários e arquivos de site"
  - o Clicar em "Excluir"

# Microsoft Edge:

- Acessar no menu:
  - Configurações
  - Na seção "Limpar dados de navegação", clicar em "Escolher o que limpar"
  - o Deixar ativa a opção "Dados e arquivos armazenados em cache"
  - o Clicar em "Limpar"